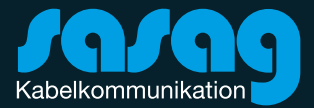

#### E-Mail auf iOS und iPad OS shinternet Kurzanleitung

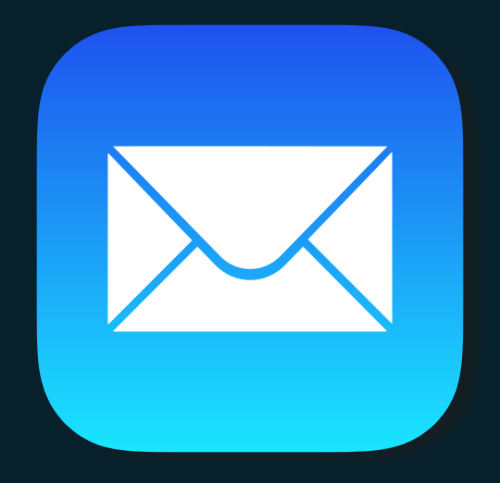

1. Öffnen Sie die Einstellungen und wählen Sie den Menüpunkt «Mail» aus.

| Ŷ         | Passwörter | > |
|-----------|------------|---|
| $\square$ | Mail       | > |
|           | Kontakte   | > |

2. Wählen Sie «Account hinzufügen».

|--|

3. Klicken Sie auf «Accounts».

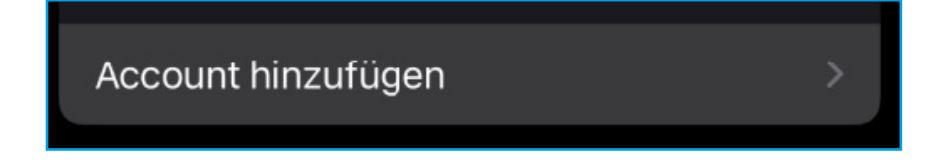

4. Klicken Sie hier auf «Andere».

| Google      |
|-------------|
| yahoo!      |
| Aol.        |
| outlook.com |
| Andere      |
|             |

5. Wählen Sie «Mail-Account hinzufügen».

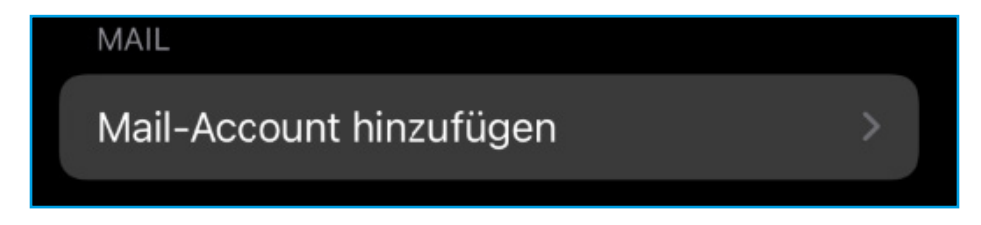

6. Füllen Sie die Felder wie folgt aus:

Name: Anzeigename (wir empfehlen Ihren Vor-/Nachnamen zu nutzen)

**E-Mail:** Ihre vollständige shinternet.ch E-Mail-Adresse.

**Passwort:** Das von Ihnen erstellte Passwort für die E-Mail-Adresse (Falls Sie dieses nicht mehr wissen, kann dieses unter my.sasag.ch unter der Rubrik «E-Mail» geändert werden.)

Beschreibung: Anzeigename in der Mail App auf Ihrem Apple Gerät

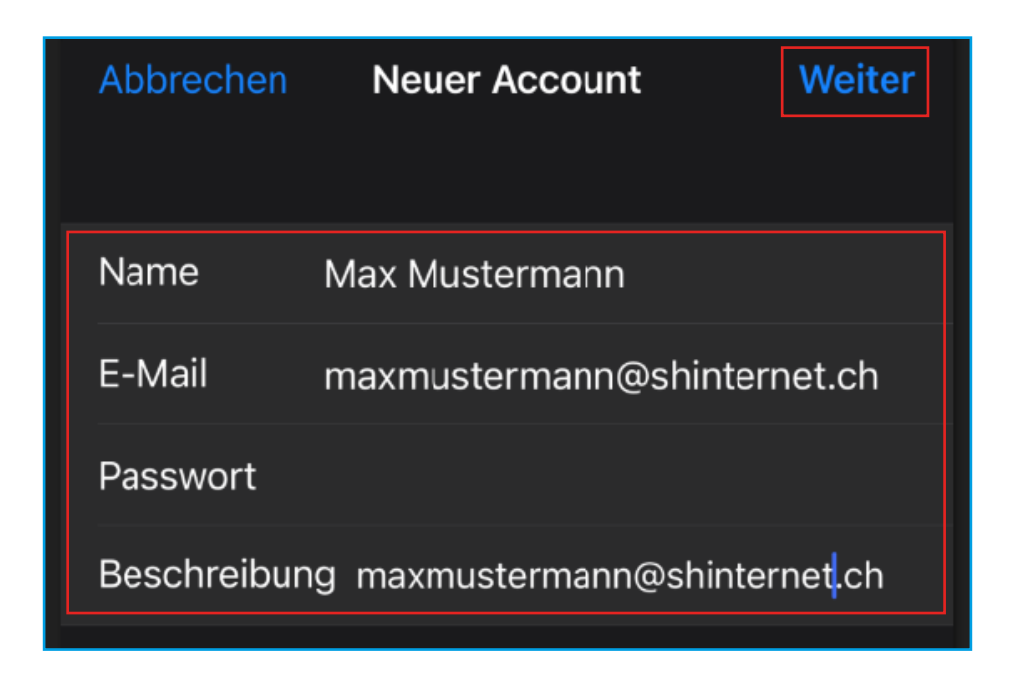

7. Wenn Sie alle Felder ausgefüllt haben, klicken Sie auf «Weiter».

8. Wählen Sie zwingend die Methode «IMAP» aus.

| ІМАР | РОР |
|------|-----|
|      |     |

9. Füllen Sie die Felder beim Punkt «Server für eintreffende E-Mails» wie folgt aus: **Hostname:** mail.shinternet.ch

**Benutzername:** Ihre vollständige shinternet.ch E-Mail-Adresse **Passwort:** Das von Ihnen erstellte Passwort der E-Mail-Adresse

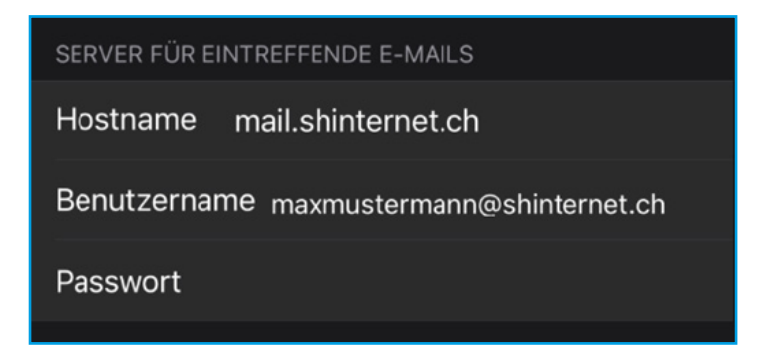

10. Füllen Sie die Felder beim Punkt «Server für eintreffende E-Mails» wie folgt aus:
Hostname: mail.shinternet.ch
Benutzername: Ihre vollständige shinternet.ch E-Mail-Adresse
Passwort: Das von Ihnen erstellte Passwort der E-Mail-Adresse

SERVER FÜR AUSGEHENDE E-MAILS

Hostname mail.shinternet.ch

Benutzername maxmustermann@shinternet.ch

Passwort

10. Sobald Sie alles korrekt aufgefüllt haben, klicken Sie auf «Weiter».

| Abbrechen                                | Neuer Account      | Weiter         |  |  |  |
|------------------------------------------|--------------------|----------------|--|--|--|
| IMAF                                     |                    | РОР            |  |  |  |
|                                          |                    |                |  |  |  |
| Name                                     | Max Mustermann     |                |  |  |  |
| E-Mail                                   | maxmustermann@     | oshinternet.ch |  |  |  |
| Beschreibung maxmustermann@shinternet.ch |                    |                |  |  |  |
| SERVER FÜR EINTREFFENDE E-MAILS          |                    |                |  |  |  |
| Hostname                                 | mail.shinternet.ch |                |  |  |  |
| Benutzername maxmustermann@shinternet.ch |                    |                |  |  |  |
| Passwort                                 |                    |                |  |  |  |
| SERVER FÜR AUSGEHENDE E-MAILS            |                    |                |  |  |  |
| Hostname                                 | mail.shinternet.ch |                |  |  |  |
| Benutzername maxmustermann@shinternet.ch |                    |                |  |  |  |
| Passwort                                 |                    |                |  |  |  |

11. Ihre Eingaben werden überprüft

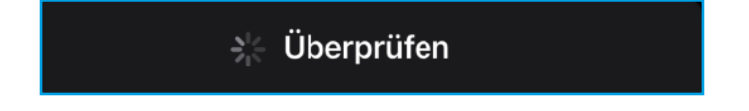

12. Aktivieren Sie hier den Punkt «Mail» und klicken Sie auf «Sichern». WICHTIG: Lassen Sie den Punkt «Notizen» deaktiviert.

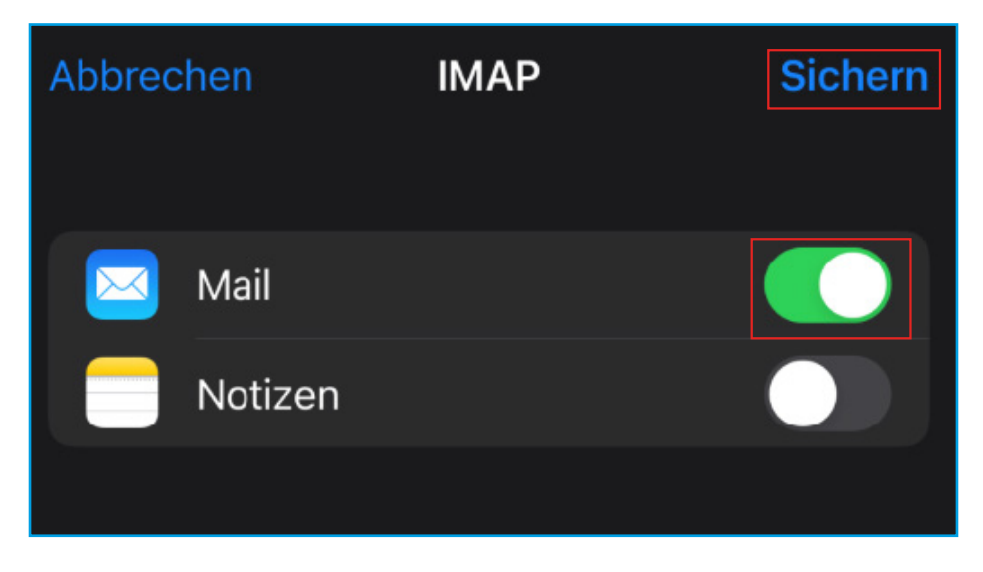

13. Sie haben Ihre E-Mail-Adresse erfolgreich eingerichtet. Sie können nun die Mail-App auf Ihrem Homescreen öffnen und sich bei Ihrer shinternet-E-Mail-Adresse einloggen.

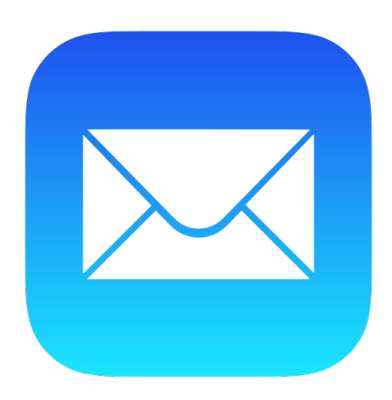

#### **Beratung und Support**

Sie haben noch Fragen? - Wir sind für Sie da!

Persönliche Beratung In unserem Shop an der Oberstadt 6 in Schaffhausen

#### <u>Öffn</u>ungszeiten

Montag - Freitag: 09:00 - 18:00 Uhr Samstag 09:00 - 14:00 Uhr

#### Hotline

Tel. 052 633 01 77 Montag - Freitag: 08:00 - 18:00

E-Mail: info@sasag.ch

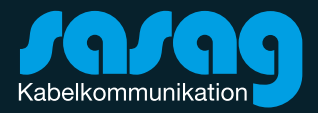